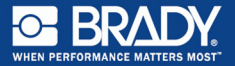

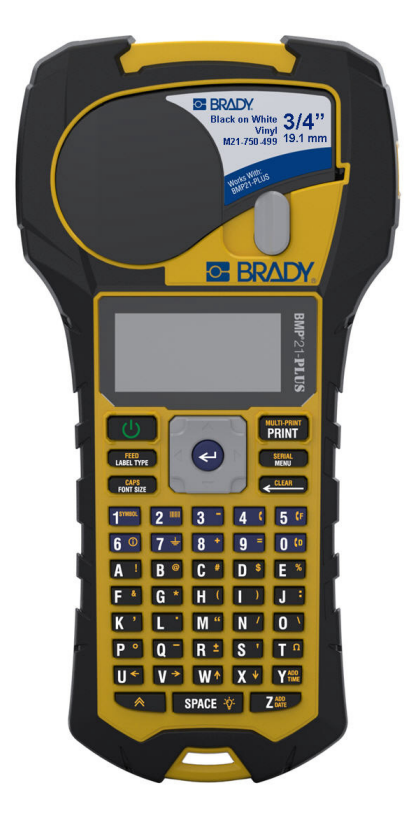

# BMP<sup>®</sup>21-PLUS LABEL PRINTER

Краткое руководство

# РЕГИСТРАЦИЯ ПРИНТЕРА

Зарегистрируйте ваш принтер на сайте www.bradycorp.com/register.

# ТЕХНИЧЕСКАЯ ПОДДЕРЖКА

Сведения об устранении неполадок и ответы на типичные вопросы см. по адресу:

http://www.qualityserviceandsupport.com/brady

Контактные номера телефонов для получения прочей технической помощи см. на задней обложке этого руководства. При обращении к представителю

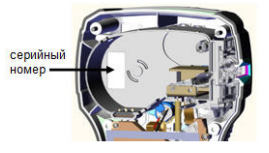

необходимо приготовить серийный номер своего изделия (расположен внутри отсека для картриджа).

# ЭЛЕМЕНТЫ ПИТАНИЯ

 Нажмите на выступы, расположенные по бокам отсека для элементов питания (задняя часть принтера), и потяните крышку вверх и наружу. (Крышка снимется.)

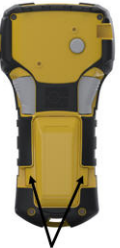

Выступы для пальцев

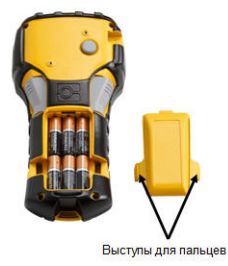

 Вставьте 6 щелочных элементов питания АА или аккумуляторную батарею BMP21-PLUS-BATT (приобретается отдельно). (Не используйте аккумуляторные батарейки АА или батарейки Ultimate Lithium AA.)

**Примечание:** Литиевая аккумуляторная батарея не может заряжаться, пока находится в принтере.

 Вставьте шарнирный элемент крышки батарейного отсека в паз в верхней части отсека и нажмите крышку вниз, зафиксировав защелку.

- Вставьте круглый разъем кабеля блока питания (приобретается отдельно) в гнездо, расположенное с левой стороны принтера.
- 2. Вставьте вилку блока питания в сетевую розетку.

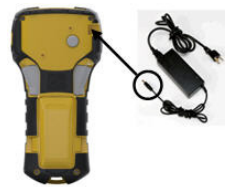

# ЗАМЕНА КАРТРИДЖА ЭТИКЕТОК

- Поверните фиксирующий рычаг влево, чтобы разблокировать картридж.
- 2. Нажмите кнопку выброса на задней стороне принтера.
- 3. Выньте картридж из принтера.

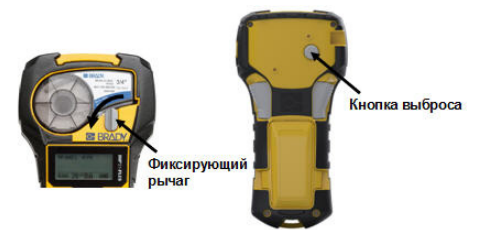

- Поместите новый картридж в отсек и нажмите на него вниз, пока не зафиксируется защелка.
- Поверните фиксирующий рычаг вверх (по направлению вправо).

## Ремешки

Если нужно использовать ремешок, прикрепите его к нижней части принтера.

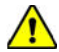

## ВНИМАНИЕ!

Ремешок прочно прикрепляется к принтеру и может представлять опасность удушья!

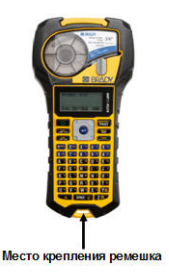

# КЛАВИАТУРА

| Назначение                     | Клавиша                           | Описание                                                                                 |  |  |
|--------------------------------|-----------------------------------|------------------------------------------------------------------------------------------|--|--|
| Питание                        | Ċ                                 | Включает принтер.                                                                        |  |  |
| Навигация                      |                                   | Перемещает курсор<br>вверх, вниз, влево или<br>вправо в строке текста и<br>в меню.       |  |  |
| Ввод                           | ł                                 | Создает пустую строку в<br>этикетках; позволяет<br>выбрать элемент меню.                 |  |  |
| Функция                        |                                   | Позволяет использовать<br>альтернативное дейст-<br>вие клавиши (обозна-<br>чено желтым). |  |  |
| Стереть                        | СТЕРЕТЬ                           | Удаляет символы и<br>позволяет выходить из<br>меню.                                      |  |  |
| Очистить                       |                                   | Удаляет весь текст с эти-<br>кетки.                                                      |  |  |
| Тип этикетки                   | <mark>ПРОГОН</mark><br>ТИП МАРКЕР | Позволяет обратиться к<br>установленным шабло-<br>нам типов этикеток.                    |  |  |
| Прогон                         | + ПРОГОН<br>ТИП МАРКЕР            | Прогон этикетки без<br>печати                                                            |  |  |
| Размер шрифта                  | ЭАГЛАВНЫЕ<br>ШРИФТ                | Размеры и свойства<br>шрифта.                                                            |  |  |
| Caps Lock                      | + ЭАГЛАВНЫЕ ШРИФТ                 | Включает режим ввода<br>заглавных букв.                                                  |  |  |
| Печать                         | МУЛЬТИПЧ<br>ПЕЧАТЬ                | Печать этикеток.                                                                         |  |  |
| Мультипечать                   | ★ + МУЛЬТИПЧ<br>ПЕЧАТЬ            | Печать нескольких копий этикетки.                                                        |  |  |
| Меню                           | СЕРИЯ<br>МЕНЮ                     | Установка значений по<br>умолчанию и других<br>параметров.                               |  |  |
| Серия                          | + СЕРИЯ МЕНЮ                      | Определяет значения<br>для серии этикеток.                                               |  |  |
| Подсветка                      | 🔶 + ПРОБЕЛ 🌾                      | Подсвечивает экран при<br>слабом освещении.                                              |  |  |
| Символ                         | + 1 <sup>символ</sup>             | Доступ к встроенной<br>графике.                                                          |  |  |
| Штрих-код                      | <u></u> +2 ⅢⅢ                     | Помещение текста в<br>формате штрих-кода.                                                |  |  |
| IME (редактор<br>метода ввода) | <b>★</b> + З <sup>ПРКЛ.</sup>     | Переключение между<br>режимом английского<br>языка и полным режи-<br>мом русского языка. |  |  |
| Дата                           | 🔶 + 5 Дата                        | Вставляет дату.                                                                          |  |  |
| Время                          | 🔶 + 4 Время                       | Вставляет время.                                                                         |  |  |

BMP<sup>®</sup>21-PLUS

Полностью все клавиши, функции и типы этикеток описаны в руководстве пользователя BMP<sup>\*</sup>21-Plus.

# ВКЛЮЧЕНИЕ ПИТАНИЯ

 Нажмите кнопку Питание принтер.

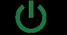

чтобы включить

# ЭКРАН ДИСПЛЕЯ

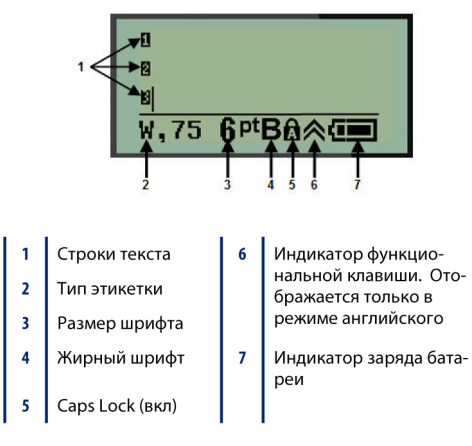

## СОЗДАНИЕ ЭТИКЕТКИ

## Ввод текста

Вертикальная черта — это курсор.

1. Вводите текст в позиции курсора.

Примечание: Допустимая длина строки зависит от типа установленной этикетки и ориентации текста. Если строка слишком длинна для этикетки или выбран слишком большой размер шрифта, отображается сообщение об ошибке «Не удается уместить». Для его исправления добавьте новую строку, измените размер шрифта или удалите часть текста.

2. Чтобы добавить еще одну пустую строку для текста,

нажмите клавишу ВВОД 🚭.

### Вставка текста

Чтобы вставить новый текст в середину строки:

- С помощью навигационных клавиш поместите курсор в точку, куда должен быть вставлен текст.
- 2. Введите текст.

### Размер шрифта

Чтобы изменить размер и свойства шрифта (напр., начертание):

- 1. Нажмите клавишу Размер шрифта
- Выберите нужный размер шрифта с помощью навигационных клавиш вверх/вниз, затем нажмите клавишу

АГЛАВНЫЕ

ШРИФТ

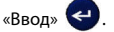

#### Удаление текста

Для удаления символов по одному за раз ОТ КУРСОРА ВЛЕВО (назад):

- Поместите курсор справа от символов, которые нужно удалить.
- 2. Нажмите клавишу Стереть СТЕРЕТЬ по одному

разу для каждого стираемого символа.

#### Очистка данных

Чтобы удалить весь текст с этикетки:

1. Нажмите клавишу Очистить <u> + Стереть</u>

## СОХРАНЕНИЕ ЭТИКЕТКИ

Чтобы сохранить этикетки в виде файла:

- 1. Нажмите клавишу Меню
- Прокрутите вниз до пункта Файл, затем нажмите клавишу Ввод ().

СЕРИЯ

МЕНЮ

- Выберите Сохранить, затем нажмите клавишу Ввод
   Сол.
- 4. Переместите курсор к открытому нумерованному

полю (пустое поле) и нажмите клавишу Ввод <

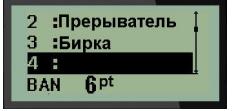

5. В поле Имя файла? введите имя файла и нажмите кла-

вишу Ввод < .

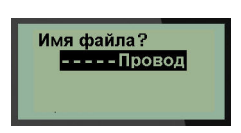

## ОТКРЫТИЕ ФАЙЛА

Чтобы открыть сохраненный файл (вернуться к нему):

1. Нажмите клавишу Меню

СЕРИЯ МЕНЮ

- Выберите пункт Файл, затем нажмите клавишу Ввод

   .
- Выберите Открыть, затем нажмите клавишу Ввод

   .
- С помощью навигационных клавиш выберите открываемый файл и нажмите клавишу Ввод 

   .

| 1 :B           | ертик           |   | ī |  |  |
|----------------|-----------------|---|---|--|--|
| 2 :Прерыватель |                 |   |   |  |  |
| З:Б            | ирка            |   |   |  |  |
| BAN            | 6 <sup>pt</sup> | 8 |   |  |  |

## ПЕЧАТЬ ЭТИКЕТКИ

Чтобы распечатать этикетку:

1. Нажмите клавишу Печать

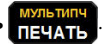

 Когда этикетка появится из принтера, нажмите на рычаг резака, чтобы отрезать ее.

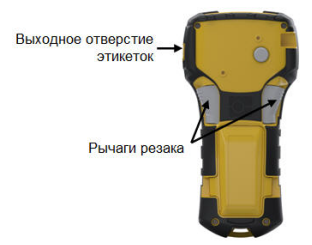